### it.noeschule.at

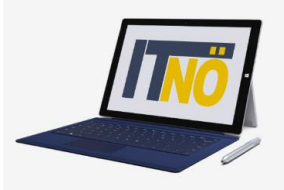

# <u>Schoolfox für Eltern – Kommunikation und Einstellungen</u>

- 1. Melden Sie sich in Schoolfox an!
- 2. Unter Mitteilungen finden Sie offene Mitteilungen, erledigte Mitteilungen und Termine

| Si | }                                  |                   |   | 🥂 Klasse | 🖵 Mitteilungen | 🔅 Einstellungen |
|----|------------------------------------|-------------------|---|----------|----------------|-----------------|
|    |                                    | 1                 |   |          |                |                 |
| Ŀ  | Neue Mitteilung OAbwesenheit       | J                 |   |          |                |                 |
|    |                                    |                   |   |          |                |                 |
|    | Q Mitteilung suchen                | Ŧ                 |   |          |                |                 |
|    | Filter: Alle Mitteilungen          |                   |   |          |                |                 |
|    | OFFEN ERLEDIGT                     | TERMINE           |   |          |                |                 |
|    | Wie bekomme ich auch Mails und SMS | ? 4.4.2019, 17:00 |   |          |                |                 |
|    | • 0/1                              | 4 4 2019 16:52    |   |          |                |                 |
|    | Meine Bestätigung fehlt            | 4.4.2019, 16.32   |   |          |                |                 |
|    | Entschuldigung ≁<br>⊙ 0/1          | 4.4.2019, 09:51   |   |          |                |                 |
|    |                                    |                   |   |          |                |                 |
|    |                                    |                   |   |          |                |                 |
|    |                                    |                   |   |          |                |                 |
|    | OFFEN                              | ERLEDIG           | Г | TI       | ERMINE         |                 |
|    |                                    |                   |   |          |                |                 |
|    | Abwesenheit A                      |                   |   | 4.4.2019 | 9, 09:55       |                 |
|    | •                                  |                   |   |          |                |                 |
|    | 6. Stunde entfällt                 |                   |   | 4.4.2019 | 9, 16:25       |                 |
|    | Bestätigt                          |                   |   |          |                |                 |
|    |                                    |                   |   |          |                |                 |
|    |                                    |                   |   |          |                |                 |
|    |                                    |                   | - |          |                |                 |
|    | OFFEN                              | ERLEDIG           |   | TE       | ERMINE         |                 |
|    |                                    |                   |   |          |                |                 |
|    | Elternsprechtag: Terr              | nin buchen        |   |          | 150            |                 |
|    |                                    |                   |   |          |                |                 |

Anmerkung: Das Thema Elternsprechtag wird in einer extra Anleitung erklärt.

### *it.noeschule.at*

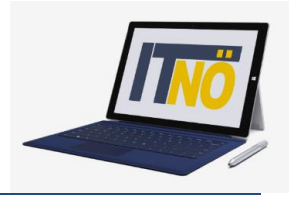

#### 3. Neue Nachrichten verfassen

Bleiben Sie im Bereich Mitteilungen. Hier können Sie link s oben "Neue Mitteilung" auswählen.

| Neue Mitteilung                |               | Neue Mitteilung                                     | ×                |
|--------------------------------|---------------|-----------------------------------------------------|------------------|
|                                | * Pflichtfeld |                                                     |                  |
| Q Mitteilung suchen            | Betreff:*     | Worum geht es in Ihrer Nachricht?                   |                  |
| Filter: Alle Mitteilungen      | Termin:       | Datum+Uhrzeit                                       | <b>i</b> •       |
| OFFEN ERLEDIGT                 | Mitteilung*:  | Schreiben Sie hier Ihre Mitteilung                  |                  |
| Elternsprechtag: Termin buchen |               |                                                     |                  |
|                                |               |                                                     |                  |
|                                |               | Fügen Sie Ihrer Mitteilung bis zu 10 Dateien hinzu. |                  |
|                                |               |                                                     | Empfänger wählen |

Füllen Sie die Felder aus und klicken Sie auf "Empfänger wählen". Hier wählen Sie die Lehrer aus, die die Mitteilung erhalten sollen. Klicken Sie nun auf "Mitteilung schicken".

### 4. Abwesenheit Ihrer Kinder entschuldigen

Bleiben Sie im Bereich Mitteilungen und wählen Sie "Abwesenheit"!

| Neue Mitteilung 🖉 Abwesenheit |          |               | Abwesenheit                       | ×                |
|-------------------------------|----------|---------------|-----------------------------------|------------------|
|                               |          | * Pflichtfeld |                                   |                  |
| Q Mitteilung suchen           |          | Begründung*:  | Worum geht es in Ihrer Nachricht? |                  |
| Filter: Alle Mitteilungen     |          | Von*:         | 08.04.2019 13:00                  | <b>i</b> •       |
| OFFEN                         | ERLEDIGT | Bis*:         | 08.04.2019 15:00                  |                  |
| Elternsprechtag: Termin       | n buchen |               |                                   | Empfänger wählen |

Geben Sie den Grund der Abwesenheit und den Zeitraum ein, wählen Sie den Empfänger und schicken Sie sie ab.

Den Erhalt von Nachrichten bestätigen

Klicken Sie auf die Nachricht, die Sie erhalten haben, dann können Sie den Erhalt bestätigen.

Mitteilung bestätigen

Ich bestätige, dass ich diese Mitteilung gelesen und verstanden habe.

### *it.noeschule.at*

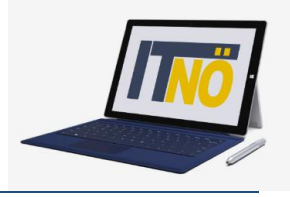

#### 5. Der Reiter Klasse

Wenn Sie oben auf "Klasse" klicken, erhalten Sie Informationen über den Namen der Klasse Ihres Kindes, die Lehrer und die Mitschüler

| 🧏 Klasse      | 🖳 Mitteilungen | 🔅 Einstellungen |
|---------------|----------------|-----------------|
|               |                |                 |
| Sepps Klasse  |                | 1a              |
| Sepps Lehrer  |                |                 |
| Sepps Mitschü | iler           |                 |

#### 6. Der Reiter Einstellungen

|--|

Durch Anklicken des Reiters Einstellungen können Sie Daten Ihres Kindes ausfüllen, das müssen Sie aber nicht machen.

Wenn Sie auf Eltern wechseln, dann erhalten Sie die Information der Erziehungsberechtigten, die alle Informationen zu Ihrem Kind bekommen.

|                       | SCHÜLER | ELTERN |
|-----------------------|---------|--------|
| Ich                   |         |        |
| Rolle:                | Vater   |        |
| Vorname:              | Josef   |        |
| Nachname:             |         |        |
| Telefon 1:            |         |        |
| Telefon 2:            |         |        |
| Meine Daten bearbeite | en      |        |
| Pozugeporeopopio      | inladon |        |
| Bezügspersonen e      | iniaden |        |

Hier können Sie weitere Erziehungsberechtigte einladen. Dafür ist Name, Anrede und Mailadresse nötig.

| Bez                              | ugspersone                         | n einladen                                                      |               |
|----------------------------------|------------------------------------|-----------------------------------------------------------------|---------------|
| Laden Sie weitere B<br>Neuheiten | ezugspersonen ein (z.B<br>aus Sepp | . Großeltern) damit diese auch übe<br>Classe informiert werden. | r             |
| Anrede:                          |                                    | •                                                               |               |
| Vorname:                         |                                    |                                                                 |               |
| Nachname:                        |                                    |                                                                 |               |
| E-Mail Adresse:                  |                                    |                                                                 |               |
|                                  |                                    |                                                                 |               |
|                                  |                                    |                                                                 | Einladung sen |
|                                  |                                    |                                                                 |               |

### *it.noeschule.at*

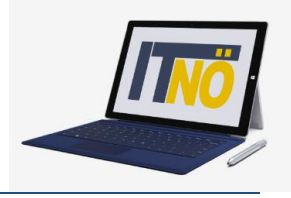

Speichern

### 7. Information über neue Nachrichten per Mail

Grundsätzlich erhalten Sie eine Information am Handy, wenn es was Neues gibt. (Pushnachricht). Sollten Sie auch noch zusätzlich immer ein Mail bekommen wollen, dann können Sie das einstellen: Klicken Sie dazu ganz rechts auf Ihren Namen und wählen Sie "Mein Profil"!

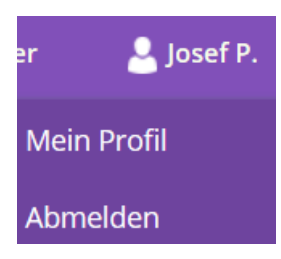

Hier können Sie im unteren Bereich "E-Mail Benachrichtigungen" auswählen.

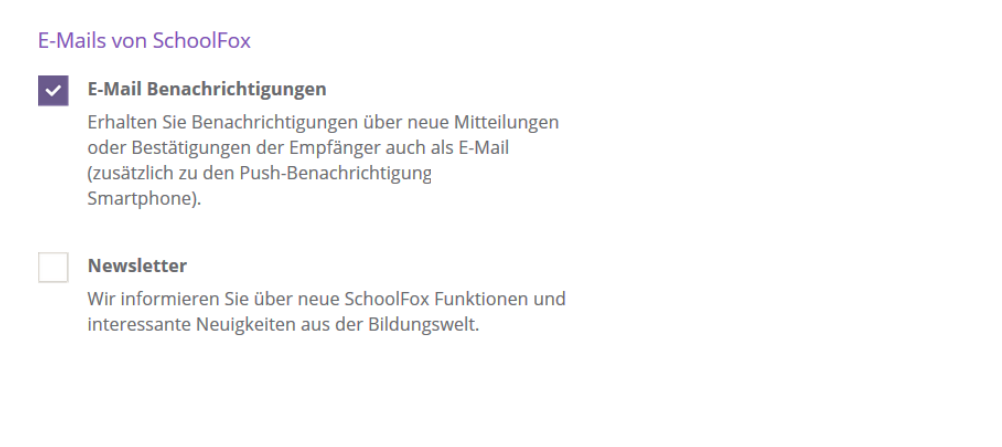

Dann erhalten Sie bei jeder neuen Nachricht eine Verständigung per Mail zusätzlich zur Pushnachricht am Handy.

### **Neue Mitteilung erhalten**

hat Ihnen die Mitteilung "Schularbeitstermine" auf SchoolFox geschickt. Klicken Sie bitte unten auf den Knopf, um sich anzumelden und die Mitteilung zu lesen.

Mitteilung lesen